## **Filing Analytics User Manual**

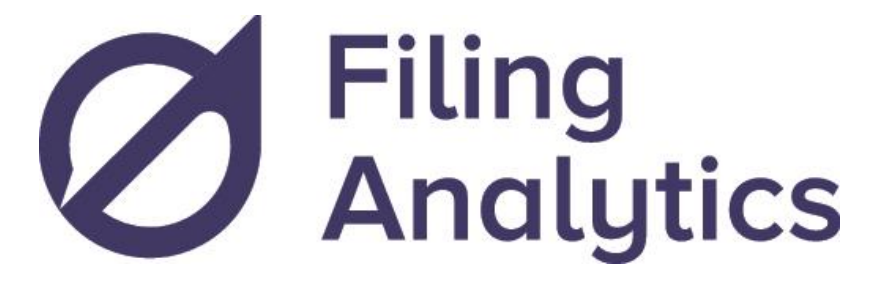

#### <u>Getting started</u>

- How to Login
- o Changing your Password
- <u>Recovering your Password</u>
- Adding or Removing Users
- <u>Using Filing Analytics</u>
  - Browse by Law Firms
  - o Law Firm Details
  - Browsing Applicants
  - Applicant Details
- <u>Map Explore</u>
- Frequently Asked Questions

## **Getting started**

### How to Login

Type <u>filinganalytics.io</u> into your website navigation bar.

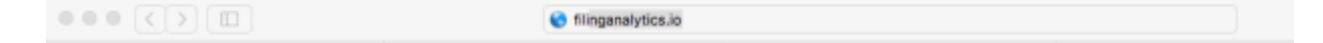

Click on the **Login** button located in the top right corner.

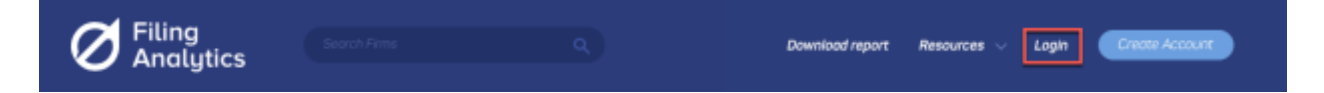

Enter your Username / Email and Password then click on the **Login** button.

| <b>Fil</b><br>Ar  | ing<br>nalytics |
|-------------------|-----------------|
| Login to yo       | ur account      |
| user.name@xyz.com |                 |
|                   |                 |
| Keep me logged-in |                 |
| Login             | Create Account  |
| → Forgot          | password?       |

### **Changing your Password**

Scroll over your name in top right corner and click on My Account.

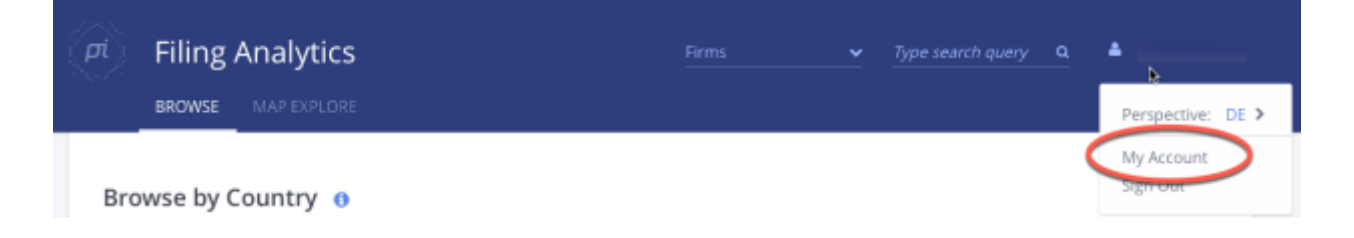

Click Edit Profile in the bottom right of the "My Profile" page.

| My Profile                                                                                                    |                |
|----------------------------------------------------------------------------------------------------|----------------|
|                                                                                                    |                |
| PERSONAL INFO                                                                                                    | LUCATION       |
| CODE OF CODE OF CODE O | COURSES        |
| 0                                                                                                    | corren)        |
| 20.4                                                                                                    |                |
| hds.                                                                                                    |                |
|                                                                                                    |                |
| FIRE TOURINE                                                                                                    | ANDRESS        |
|                                                                                                    | Sieghrieduts 8 |
|                                                                                                    |                |
| LatThing                                                                                                    | TARTINE        |
|                                                                                                    | Europe/Berlin  |
|                                                                                                    |                |
| CONTACT<br>IMML                                                                                                    |                |
|                                                                                                    |                |
| +40 P3 001/23001                                                                                                    |                |
|                                                                                                    |                |
|                                                                                                    | Edit Profile   |

Enter your new password into "NEW PASSWORD" and "CONFIRM PASSWORD" boxes before clicking on **Save Changes**. Note: you will need to confirm your "TIMEZONE" before you can save your changes.

| COUNTRY          |              |
|------------------|--------------|
| Germany          |              |
|                  |              |
| TIMEZONE *       |              |
| Europe/Berlin    | v            |
|                  |              |
|                  |              |
| CHANGE PASSWORD  |              |
| CURRENT PASSWORD |              |
|                  |              |
| NEW PASSWORD     |              |
| CONFIRM PASSWORD |              |
|                  |              |
| Cancel           | Save Changes |

© Practice Insight Pty Ltd.

### **Recovering your Password**

Click on the **Login** button located at the top right of the page.

Click on the **Forgot Password** tab located below the Login box.

| Ø                 | Filing<br>Analytics |
|-------------------|---------------------|
| Login to          | your account        |
| user.name@xyz.com |                     |
| Password          | 1.                  |
| Keep me logged-in |                     |
| Login             | Create Account      |
| ()                | Correct naccounced  |

Enter the email address that is registered with your Filing Analytics Account and click Reset

|       | Forgot Password |
|-------|-----------------|
| Email |                 |
|       | Reset           |
|       | Back to login   |

If you do not remember the email address that is registered with your Filing Analytics account, please contact Practice Insight's customer service team via email <u>customer@practiceinsight.io</u>.

### **Adding or Removing Users**

Please contact <u>customer@practiceinsight.io</u> to add or remove users from your existing license account.

## **Using Filing Analytics**

Click **BROWSE** to start to view IP law firm and applicant lists categorized by country. Scroll to the country that you are interested in. This might be your own jurisdiction, or the jurisdiction you want to do business in. Next to the country, under the "View" category you are able to select **LAW FIRMS** or **APPLICANTS** to retrieve a ranking and detailed information.

|                     | Firms                | 🗙 Type search query Q 📤 |
|---------------------|----------------------|-------------------------|
| Browse by Country 0 | View                 | Number of firms         |
| III AUSTRALIA       | LAW FIRMS APPLICANTS | 1426                    |
| AUSTRIA             | LAW FIRMS APPLICANTS | 647                     |
| BELGIUM             | LAW FIRMS APPLICANTS | 201                     |
| BRAZIL              | LAW FIRMS APPLICANTS | 689                     |
| M CANADA            | LAW FIRMS APPLICANTS | 1109                    |

### **Browse by Law Firms**

After selecting **LAW FIRMS** on the Browse page, you will see a list that ranks all IP firms for a selected country and business dealings within your jurisdiction. Filing Analytics provides you with the following business intelligence insights:

| Pi                  | Filing Analytics                               |                   |              | Firms            | 🛩 Турі | e search query Q     | •           |
|---------------------|------------------------------------------------|-------------------|--------------|------------------|--------|----------------------|-------------|
| Brow<br>Lav<br>Mini | v firms ()<br>1<br>mum number of applications: | 2<br>Perspective: | S            | itates:          |        | 3<br>Time period:    |             |
|                     | 1                                              | European          | 5            | 6                | 7      | Past 3 Years         | 9           |
|                     | Firm Name                                      |                   | Sent to EP + | Received from EP | Ratio  | Predicted EP Filings | Pending PCT |
|                     | Firm A                                         |                   | 1045         | 250              | 4.0    | 221.0                | 489         |
|                     | Firm B                                         |                   | 1030         | 653              | 1.0    | 252.9                | 525         |
|                     | Firm C                                         |                   | 938          | 580              | 1.0    | 333.1                | 445         |
|                     | Firm D                                         |                   | 889          | 102              | 8.0    | 326.7                | 634         |
| 0                   | Firm E                                         |                   | 822          | 126              | 6.0    | 166.6                | 363         |
|                     | Firm F                                         |                   | 569          | 39               | 14.0   | 82.8                 | 130         |
|                     | Firm G                                         |                   | 567          | 305              | 1.0    | 100.9                | 294         |
|                     | Fim H                                          |                   | 530          | 15               | 35.0   | 126.5                | 239         |
|                     | Firm I                                         |                   | 488          | 28               | 17.0   | 169.2                | 69          |
|                     | Firm J                                         |                   | 485          | 468              | 1.0    | 127.2                | 346         |
|                     | Firm K                                         |                   | 455          | 171              | 2.0    | 147.3                | 338         |

- 1. **Minimum number of applications** that are processed by a firm— use the slide function to select from 1 to 99.
- 2. **Perspective** provides selected views based on European or individual country views. Note: The Perspective filter can only be changed by country for EP countries, or by state in the United States or Germany.
- 3. **Time period** lets you restrict results to the past 2 years, past 3 years, or all information available for firms' filings.
- 4. **Firm Names** can be sorted alphabetically.
- 5. **Sent to** displays the number of patent applications that have been filed or sent to your jurisdiction by this firm.

- 6. **Received from** displays the number of patent applications received from firms based in your jurisdiction.
- 7. **Ratio** calculates Sent applications over Received applications in your jurisdiction. A ration of 4 means that a particular firm has sent 4 times more patent applications than they have received within your jurisdiction.
- 8. **Predicted Filings** estimates the number of filings the firm may make into your jurisdiction over the next 12-month period based on historic analysis.
- 9. **Pending PCT** is the number of published PCT applications filed by a firm that have yet to be entered into the national/regional phase. i.e. the national/regional phase application deadline has not yet passed.

### Law Firm Details

By clicking on a law firm name, you will see a summary of that law firm's reciprocity activity, a bar chart overview of their recent incoming and outgoing filings and their agent network. By clicking on any of the bars you will receive the client and case details.

| Filing Ar                                                                                                    | nalytics                                     |                                                   | Yype search o                                      | query Q. 📤                                |
|----------------------------------------------------------------------------------------------------|----------------------------------------------|---------------------------------------------------|----------------------------------------------------|-------------------------------------------|
| Download Report 1                                                                                                    | Browse Firms > Law firm                      | X (US) 🛛 💈                                        | Tim                                                | e period: Past 3 Years 🗸 🗸                |
| Reciprocity 2                                                                                                    |                                              |                                                   |                                                    |                                           |
| Recent filings      G     Into EP/DE                                                                                                    | Number of Pending PCT<br>Applications<br>246 | Number of DE Filings                              | Number of Filings Received<br>from DE Firms<br>199 | Predicted Number of DE<br>Filings<br>35.1 |
| From EP/DE                                                                                                    | Number of EP Filings                         | Number of Filings Received<br>from European Firms | Predicted Number of EP<br>Filings                  |                                           |
| 🛎 Clients 4                                                                                                    | 384                                          | 538                                               | 102.8                                              |                                           |
| PCT+Outgoing<br>Clients                                                                                                    | EP & DE EP ONLY                              | DE ONLY                                           |                                                    |                                           |
| Agency Clients                                                                                                    |                                              |                                                   |                                                    |                                           |
| % Technology       5         PCT Applications       Incoming Cases         Outgoing Cases       0         Upcoming RPE Apps       6         International       7 | Patent applications f                        | 42 46 22 22 21 23 21                              | 6 applications received from address in E          | srope (past 3 years)                      |
| Exchange                                                                                                    | Firm A (DE) Firm B (SE) Firm G               | (DE) Firm D (FR) Firm E (GB) Firm F (GB)          | Firm G (DE) Firm H (GB) Firm I (DE) F              | irm J (FR) Firm K (DE) Firm L (GB)        |
|                                                                                                    |                                              | ii. Apps sent to 🔒                                | Apps received from                                 |                                           |

© Practice Insight Pty Ltd.

practiceinsight.io

On the left-hand side of the page, you can select from the following options:

1. **Download Report** sends a comprehensive report of selected law firm to the email address associated with your Filing Analytics account. Note: it may take up to five minutes to receive this email.

| Filing Ar                 | nalytics                              | Firms                                             | ✓ Type search o                             | query Q 🛔                         |
|---------------------------|---------------------------------------|---------------------------------------------------|---------------------------------------------|-----------------------------------|
| BROWSE                    |                                       |                                                   |                                             |                                   |
| Download Report           | Browse Firms > Law firm 3             | X (US)                                            |                                             |                                   |
|                           | Summary of patent r                   | eciprocity activity 0                             | Tim                                         | e period: Past 3 Years 🗸 🗸        |
| Reciprocity               |                                       |                                                   |                                             |                                   |
| Recent filings            | Number of Pending PCT<br>Applications | Number of DE Filings                              | Number of Filings Received<br>from DE Firms | Predicted Number of DE<br>Filings |
| Into EP/DE                | 246                                   | 131                                               | 199                                         | 35.1                              |
| From EP/DE                | Number of EP Filings                  | Number of Filings Received<br>from European Firms | Predicted Number of EP<br>Filings           |                                   |
| 🍐 Clients                 | 384                                   | 538                                               | 102.8                                       |                                   |
| PCT+Outgoing<br>Clients   | 🖬 🚾 EP & DE 📰 EP ONLY                 | DE ONLY                                           |                                             |                                   |
| Agency Clients            | Patent and institution (              | lad with the DE and EB astert effices (cent).     | R applications associated from address in R |                                   |
| og Technology             | 90 89 72 -                            | no mon un oc ano er yanno unica (anny             |                                             | a oha (haar a kaara)              |
| Incoming Cases            | 54 48                                 | 42 45 38                                          | 39                                          |                                   |
| Outgoing Cases            | 36 29 33<br>18 5                      | 22 21 23 21                                       | 26                                          | 20 22 19                          |
| Upcoming RPE Apps         |                                       |                                                   |                                             | 1 3                               |
| International<br>Exchange | Firm A (DE) Firm B (SE) Firm C        | (DE) Firm D (FR) Firm E (GB) Firm F (GB)          | Firm G (DE) Firm H (OB) Firm I (DE) Fi      | rm J (FR) Firm K (DE) Firm L (GB) |
|                           |                                       | il. Apps sent to                                  | Apps received from                          |                                   |

2. **Reciprocity** shows a summary of all incoming and outgoing filings including a ranking of the law firms with which the selected firm has had the most work with.

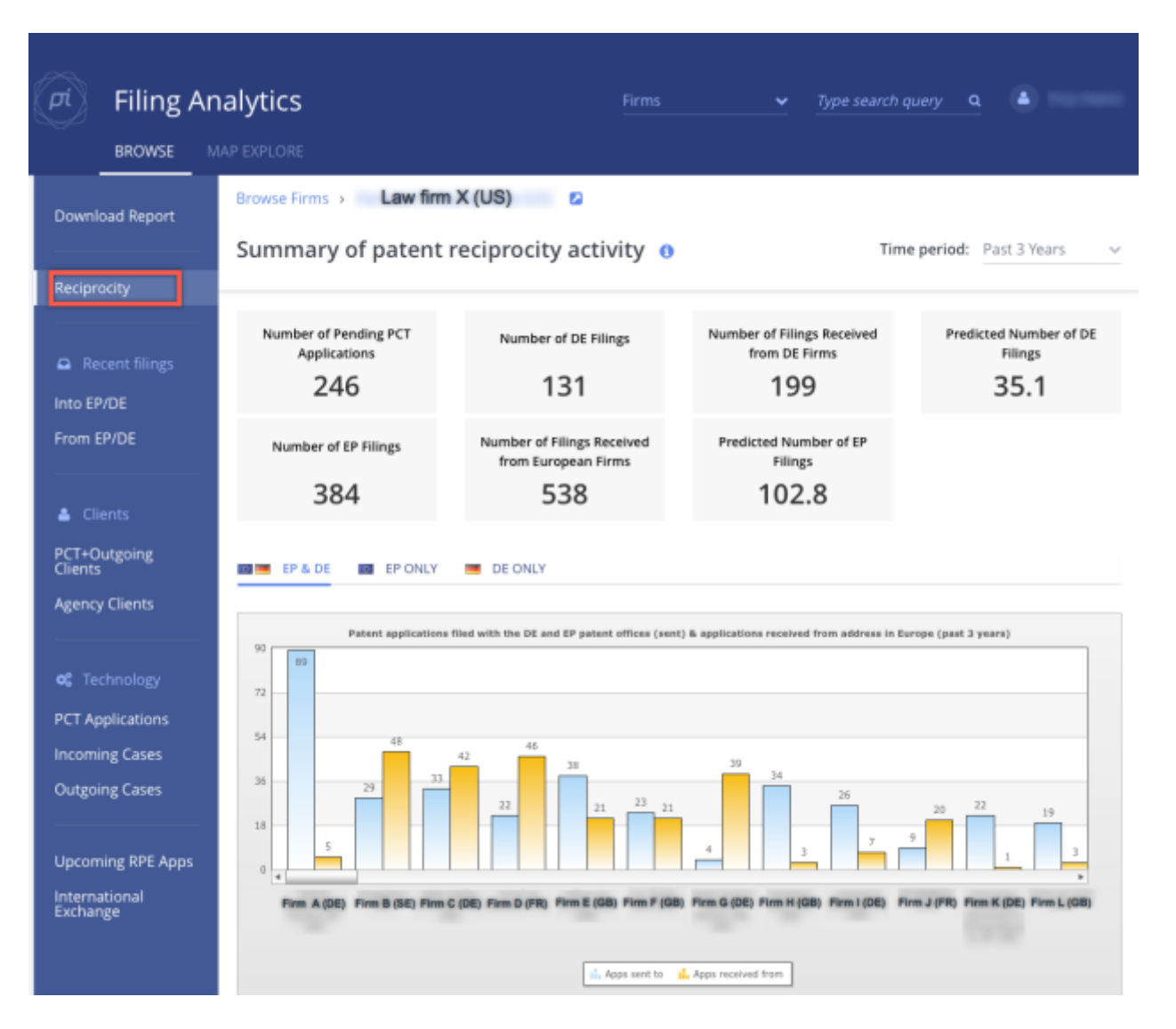

3. **Recent Filings** displays case numbers including client name sent to and from your jurisdiction in the selected time period (located in the top right corner of the screen), e.g. past 3 years.

| Filing Ar                      |                                               |                                               |                 | ✓ Type search o       | uery 🛛 🔺           |                      |
|--------------------------------|-----------------------------------------------|-----------------------------------------------|-----------------|-----------------------|--------------------|----------------------|
| Download Report<br>Reciprocity | Browse Firms > Filings into =<br>European Pat | Law firm X (US)<br>Germany and<br>tent Office | Show detailed s | ource Information Tim | e period: Past 3 Y | ears v               |
| Recent filings  Into FP/DF     | Source App                                    | Applicant                                     | Dest. App       | Sent to               |                    | Filing/Due<br>Date 🖌 |
| From EP/DE                     | PCT/U52014/70044                              | Corporation A (US)                            | EP2014086       | 8737 Firm A (B        | E)                 | 13 JUL<br>2016       |
| Clients                        | PCT/US2014/69799                              | Corporation B (US)                            | DE2014210       | 0231U Firm B (F       | R)                 | 13 JUL<br>2016       |
| Agency Clients                 | PCT/U52014/69322                              | Corporation C (BB)                            | EP2014082       | 1028 Firm C (D        | E)                 | 12 JUL<br>2016       |
| <b>o:</b> Technology           | PCT/US2014/65915                              | Corporation D (US)                            | EP2014080       | 5465 Firm D (G        | B)                 | 4 JUL<br>2016        |
| PCT Applications               | PCT/U52014/68371                              | Corporation E (US)                            | EP2014086       | 7021 Firm E (D        | E)                 | 4 JUL<br>2016        |
| Outgoing Cases                 | PCT/U52014/68131                              | Corporation F (US)                            | EP2014081       | 2855 Firm F (G        | B)                 | 4 JUL<br>2016        |
| Upcoming RPE Apps              | PCT/US2013/72783                              | Corporation G (AU)                            | EP2013089       | 8504 Firm G (G        | 8)                 | 4 JUL<br>2016        |
| Exchange                       | PCT/U52014/67716                              | Corporation H (US)                            | EP2014086       | 5917 Firm H (G        | B)                 | 27 JUN<br>2016       |

4. **Clients** displays the details of incoming and outgoing PCT clients the firm represents in a ranked list. For example: ranked by number of PCT and Outgoing Applications.

| Filing Ar                                                                                                    | nalytics | Firms 👻 Type si                                         | sarch query 🔍 🛎 |
|----------------------------------------------------------------------------------------------------|----------|---------------------------------------------------------|-----------------|
| BROWSE       MAP EXPLORE         Download Report       Browse Firms > Law firm X (US)       Image: Client X         Reciprocity       PCT & Outgoing Applications: Clients       Time period: Past 3 Years         Applicant Name       Country       PCT+Outgoing Applications -         Into EP/DE       Image: Client A       US       75         From EP/DE       Image: Client B       US       73         Clients       Image: Client C       US       42         Clients       Image: Client E       BB       37         Agency Clients       US       36       33         Client G       US       32       32         PCT Applications       US       32       32         Mode: Client F       US       32       32         PCT Applications       US       32       32         PCT-Outgoing       US       32       32         PCT Applications       US       32       32         PCT Applications       US       32       32 |          |                                                         |                 |
| Filing Analytics       Firms         BROWSE       MAP EXPLORE         Download Report       Browse Firms > Law firm X (US)  C         PCT & Outgoing Applications: Clients         Reciprocity       Applicant Name         Recent filings       Client A         Into EP/DE       Client B         From EP/DE       Client C         Client C       Client C         Agency Clients       Client F         Agency Clients       Client F         Into EP/DE       Client E         Client S       Client F         Client B       Client E         Client C       Client E         Client F       Client E         Client F       Client F         Client F       Client G         Client I       Client I         Dutgoing Cases       Client I         Client J       Client K         Interning Cases       Client K         Client K       Client K                                                                                | Country  | Time period: Past 3 Years v PCT+Outgoing Applications v |                 |
| Recent filings                                                                                                    | Client A | US                                                      | 75              |
| Into EP/DE<br>From EP/DE                                                                                                    | Client B | US                                                      | 73              |
|                                                                                                    | Client C | US                                                      | 42              |
| Clients                                                                                                    | Client D | US                                                      | 40              |
| PCT+Outgoing<br>Clients                                                                                                    | Client E | BB                                                      | 37              |
| Agency Clients                                                                                                    | Client F | US                                                      | 36              |
| o: Technology                                                                                                    | Client G | US                                                      | 33              |
| PCT Applications                                                                                                    | Client H | US                                                      | 32              |
| Incoming Cases<br>Outgoing Cases                                                                                                    | Client I | SE                                                      | 23              |
|                                                                                                    | Client J | US                                                      | 22              |
| Upcoming RPE Apps                                                                                                    | Client K | us                                                      | 19              |
| Exchange                                                                                                    | Client L | AU                                                      | 17              |

5. **Technology** categorises and counts the underlying technology of cases the firm represents based on top-level IPC codes, e.g. Agriculture, Chemical, Electronics, etc. You can filter the selection by time period, PCT Applications, Incoming or Outgoing cases.

| Filing Ar                 |                                                                  | Firms                                                                                                    | <u> </u>         | pe search query | a 🌢          |     |
|---------------------------|------------------------------------------------------------------|----------------------------------------------------------------------------------------------------|------------------|-----------------|--------------|-----|
| Download Report           | Browse Firms > Law firm X (US)<br>Technology of PCT Applications | а<br>;                                                                                                    |                  | Time period:    | Past 3 Years | ~   |
| Reciprocity               |                                                                  |                                                                                                    |                  |                 |              |     |
|                           |                                                                  | т                                                                                                    | echnology of PCT | Applications    |              | _   |
| Recent filings            | Agriculture and Food                                             | -43                                                                                                    |                  |                 |              |     |
| Into EP/DE                | Charrocal Industry                                               | 40                                                                                                    | _                |                 |              |     |
| From EP/DE                | Districal, Distriction, Computing                                | and the second second second second second second second second second second second second second second second |                  | 284             |              |     |
|                           | Life Sciences, Pferma and Bia, but excluding Ag and Feed         |                                                                                                    | 194              |                 |              |     |
| 👗 Clients                 | Menufacturing, Construction & Mining                             |                                                                                                    |                  |                 | 320          |     |
| PCT+Outgoing              | Textiles, Garments, Adominients and Poper                        | 0                                                                                                    |                  |                 |              |     |
| Agency Clients            | Transport, Automethys, Astronopoce                               | 111                                                                                                    |                  |                 |              |     |
|                           | Scientific Indiruments & Apparatus                               | 38                                                                                                    |                  |                 |              |     |
| of Technology             | Revewable & Nuclear Energy                                       | 82                                                                                                    | 160              | 240             | 320          | 800 |
| PCT Applications          |                                                                  |                                                                                                    |                  |                 |              |     |
| Incoming Cases            |                                                                  |                                                                                                    |                  |                 |              |     |
| Outgoing Cases            |                                                                  |                                                                                                    |                  |                 |              |     |
| Upcoming RPE Apps         |                                                                  |                                                                                                    |                  |                 |              |     |
| International<br>Exchange |                                                                  |                                                                                                    |                  |                 |              |     |

6. **Upcoming RPE/NPE Apps** displays the regional phase entry applications that are approaching their deadlines.

| Filing Ar                                 | nalytics         |                                   |             | ❤ Type          | search query Q 🛓 👘        |                  |
|-------------------------------------------|------------------|-----------------------------------|-------------|-----------------|---------------------------|------------------|
| Download Report                           | Browse Firms > 1 | Law firm X (US)<br>ons approachin | g NPE/RPE d | eadline         | Time period: Past 3 Years | ~                |
| Reciprocity                               | PCT Number       | Applicant                         | Agent Name  | Agent Address   |                           | Due<br>Date      |
| Recent filings Into EP/DE From EP/DE      | PCT/U52014/45060 | Applicant 1                       | Agent 1     | Agent 1 address |                           | 1<br>FEB<br>2017 |
| Clients                                   | PCT/US2014/45072 | Applicant 1                       | Agent 1     | Agent 1 address |                           | 1<br>FEB<br>2017 |
| PCT+Outgoing<br>Clients<br>Agency Clients | PCT/US2015/38014 | Applicant 2                       | Agent 2     | Agent 2 address |                           | 2<br>FEB<br>2017 |
| o: Technology                             | PCT/U52015/39020 | Applicant 3                       | Agent 3     | Agent 3 address |                           | 2<br>FEB<br>2017 |
| Incoming Cases<br>Outgoing Cases          | PCT/US2015/38965 | Applicant 4                       | Agent 4     | Agent 4 address |                           | 3<br>FEB<br>2017 |
| Upcoming RPE Apps                         | PCT/U52015/38233 | Applicant 5                       | Agent 5     | Agent 5 address |                           | 7<br>FEB<br>2017 |
| Exchange                                  | PCT/U52015/38234 | Applicant 5                       | Agent 5     | Agent 5 address |                           | 7<br>FEB<br>2017 |

7. **International Exchange** displays a summary of all countries the selected firm is exchanging cases with.

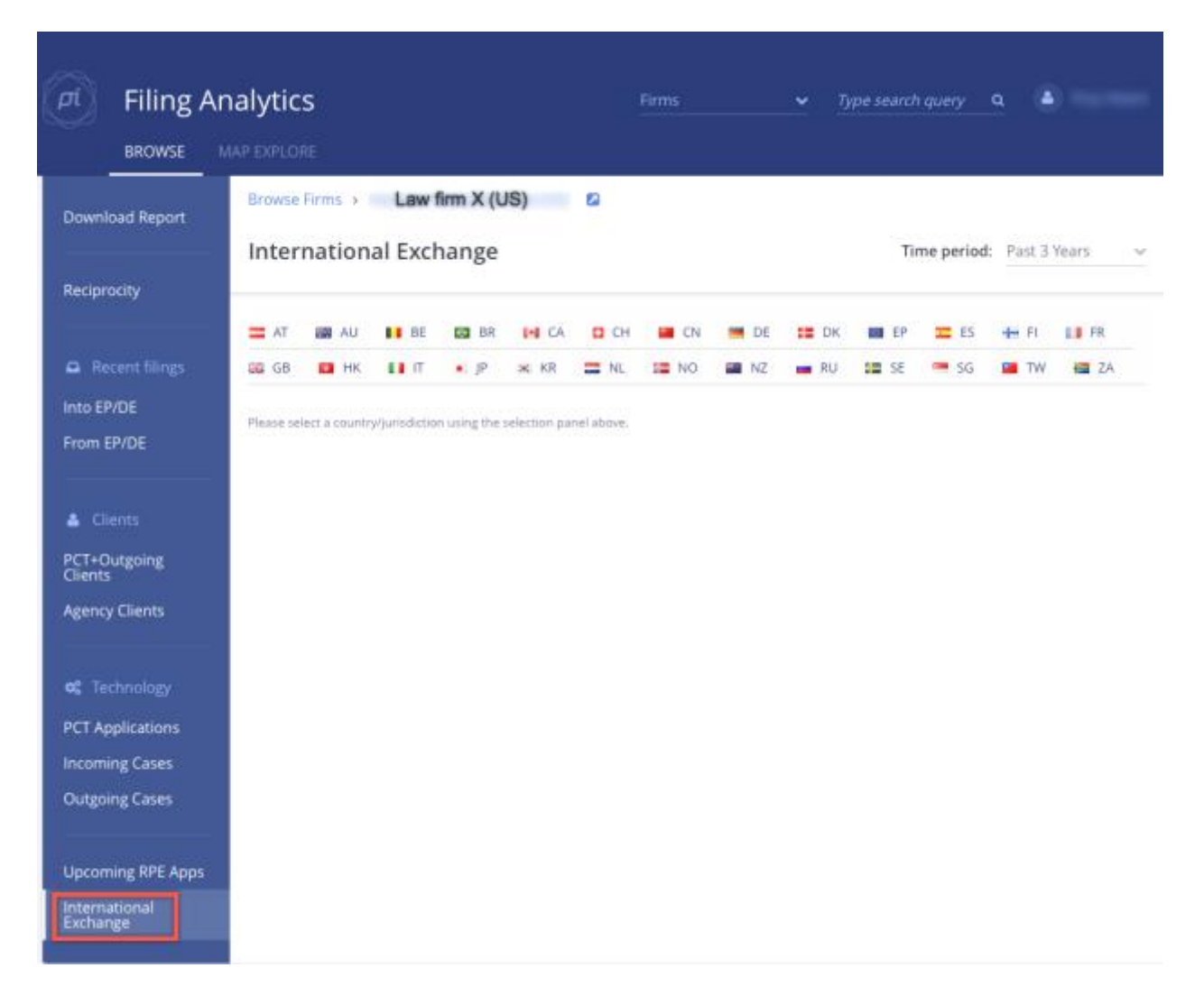

### **Browsing Applicants**

| Filing Analytics | Firms                 | • Type search query 🗨 🛎 |
|------------------|-----------------------|-------------------------|
| Country          | View                  | Number of firms         |
| AUSTRALIA        | LAW FIRMS APPLICANTS  | 1426                    |
| austria          | LAW FIRMS: APPLICANTS | 647                     |
| BELGIUM          | LAW FIRMS APPLICANTS  | 201                     |
| BRAZIL           | LAW FIRMS APPLICANTS  | 689                     |
| M CANADA         | LAW FIRMS APPLICANTS  | 1109                    |
| CHINA            | LAW FIRMS APPLICANTS  | 5924                    |
| CZECH REPUBLIC   | LAW FIRMS APPLICANTS  | 265                     |
| E DENMARK        | LAW FIRMS APPLICANTS  | 222                     |
| + FINLAND        | LAW FIRMS APPLICANTS  | 118                     |
| I FRANCE         | LAW FIRMS APPLICANTS  | 2359                    |
| GERMANY          | LAW FIRMS APPLICANTS  | 8167                    |
| HONG KONG        | LAW FIRMS APPLICANTS  | 353                     |
| ICELAND          | LAW FIRMS: APPLICANTS | 15                      |
|                  | LAW FIRMS APPLICANTS  | 253                     |

The **Applicants** page ranks all Applicants within a certain country (for example Germany) by the number of their international patent filings. Filing details can be sorted across any jurisdiction (aggregated across all countries in our database) or within your jurisdiction (for example Canada).

| Pi    | Filing Analytics BROWSE MAP EXPLORE | Firms 👻 Type search query Q                                     | •                |
|-------|-------------------------------------|-----------------------------------------------------------------|------------------|
| Brows | e > 🧮 DE - Germany                  |                                                                 |                  |
| Арр   | licants 😗                           | Time period:                                                    | Past 3 Years 🗸 🗸 |
| AGGRE | GATE FILINGS                        |                                                                 |                  |
|       | Applicant Name                      | No. of National Phase & Convention Apps (Into any jurisdiction) | 7 Rank           |
|       | BOSCH GMBH ROBERT                   | 12467                                                           | 1                |
|       | SIEMENS AG                          | 9853                                                            | 2                |
|       | BASF SE                             | 7262                                                            | 3                |
|       | MERCK PATENT GMBH                   | 2765                                                            | 4                |
|       | Infineon Technologies AG            | 2710                                                            | 5                |
|       | CONTINENTAL AUTOMOTIVE GMBH         | 1840                                                            | 6                |
|       | SCHAEFFLER TECHNOLOGIES AG          | 1780                                                            | 7                |
|       | SANOFI AVENTIS DEUTSCHLAND          | 1752                                                            | 8                |
|       | BAYERISCHE MOTOREN WERKE AG         | 1738                                                            | 9                |
|       | AUDI AG                             | 1692                                                            | 10               |
|       | ZAHNRADFABRIK FRIEDRICHSHAFEN       | 1620                                                            | 11               |

**No. of National Phase & Convention Apps** displays the number of national phase applications or completed files that have a claim to priority under the Paris Convention, to any jurisdiction that is tracked by Filing Analytics. This number is intended as a measure of relative size, as opposed to an absolute number that includes divisionals/continuations, provisions etc.

### **Applicant Details**

Click on an applicant name to access a greater scope of information pertaining to applications, filings and representing firms.

| Pi     | Filing Analytics                   | Firms 🗸 Type search query: Q 🏝                                                   |      |
|--------|------------------------------------|----------------------------------------------------------------------------------|------|
| Browse | e > 🚃 US-USA<br>licants 👩          | Time period: Past 3 Yea                                                          | F5 V |
| AGGRE  | GATE FILINGS DE FILINGS EP FILINGS | DE +EP FIUNGS<br>No. of National Phase & Convention Apps (Into any jurisdiction) | Rank |
|        | QUALCOMM INC                       | 14919                                                                            | 1    |
|        | INTEL CORP                         | 12314                                                                            | 2    |
|        | FORD GLOBAL TECH LLC               | 9215                                                                             | 3    |
|        | GEN ELECTRIC                       | 7962                                                                             | 4    |
|        | 3M INNOVATIVE PROPERTIES CO        | 6445                                                                             | 5    |
|        | MICROSOFT CORP                     | 6119                                                                             | 6    |
|        | DOW GLOBAL TECHNOLOGIES LLC        | 5682                                                                             | 7    |
|        | HEWLETT PACKARD DEVELOPMENT CO     | 5652                                                                             | 8    |
|        | JBM .                              | 5036                                                                             | 9    |
|        | HALLIBURTON ENERGY SERV INC        | 4800                                                                             | 10   |
|        | ROENIGCO                           | 4615                                                                             | 11   |

1. **Case Flow** displays a graphical overview of the applicant's filing strategy: how much they file themselves and law firms that have filed PCT applications for the applicant during the selected time period.

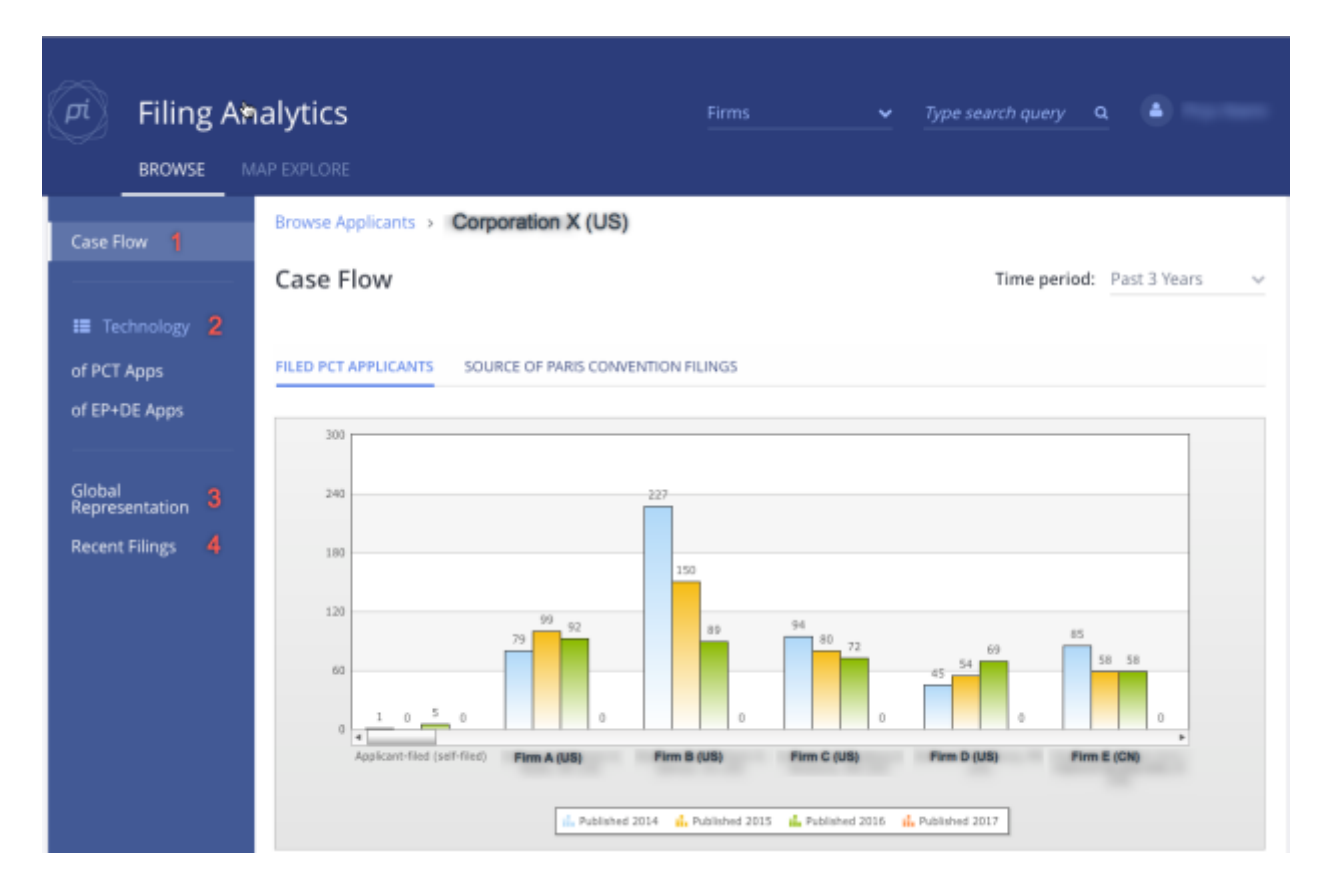

2. **Technology** categorises the type of cases the applicant has filed based on top-level IPC code. e.g. Agriculture, Chemical, Electronics, etc.

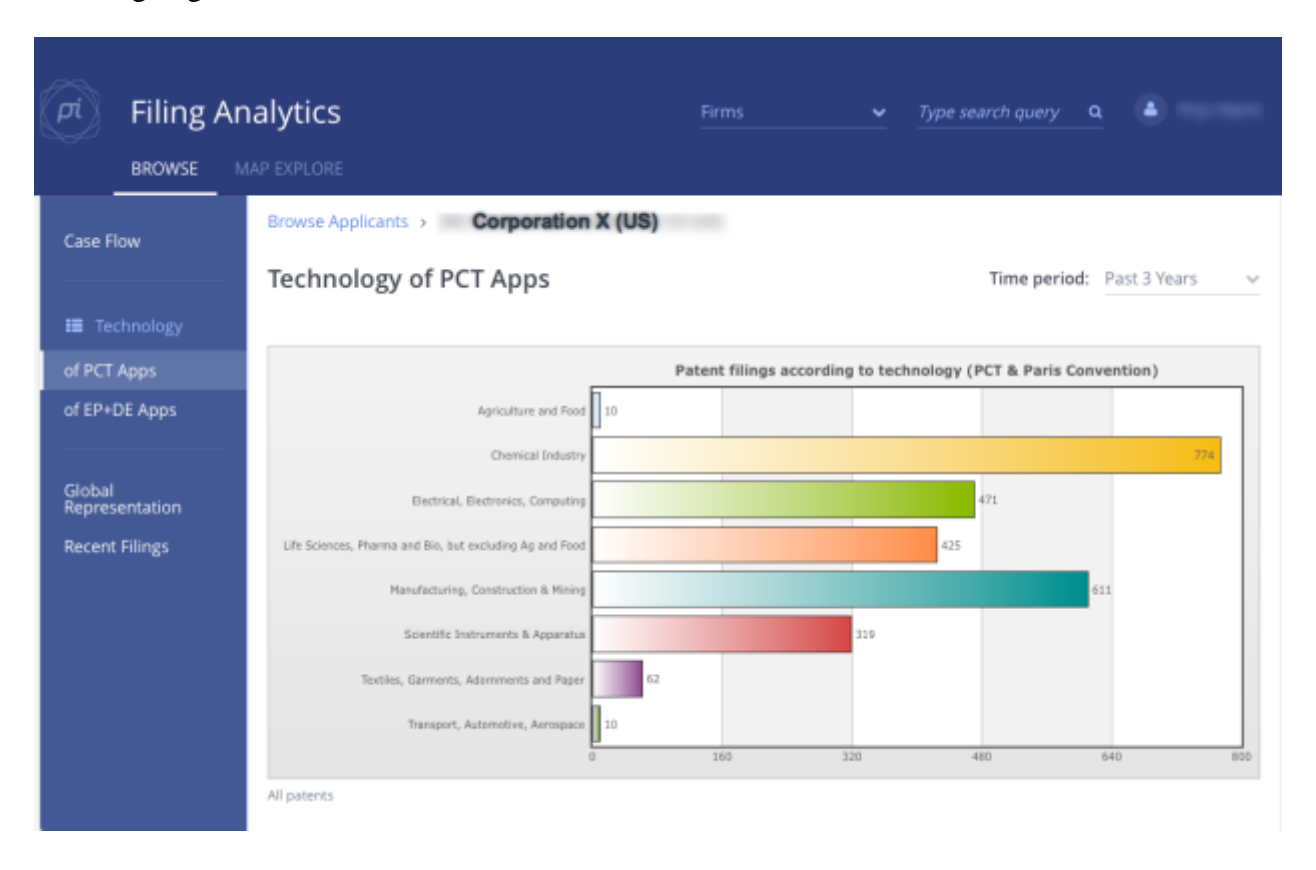

3. **Global Representation** displays an interactive listing of countries in which the applicant has filed patents. You can select any country to see which firms represent the applicant.

| Piling                   | Analytics Firms - Type search query Q                                                                                      |
|--------------------------|----------------------------------------------------------------------------------------------------|
| BROWSE                   |                                                                                                    |
|                          | Browse Applicants > Corporation X (US)                                                                                     |
| Case Flow                | Global Representation Time period: Past 3 Years v                                                                          |
| 📰 Technology             |                                                                                                    |
| of PCT Apps              | 👪 AU (83) 💶 BR (115) 🙌 CA (287) 🗰 CN (1594) 🧮 DE (12) 💶 DK (2) 📖 EP (2242) 🎞 ES (13)                                       |
| of EP+DE Apps            | 💵 FR (1) 🕮 GB (34) 💶 HK (11) 🔹 JP (337) 🔀 KR (742) 📟 NZ (10) 🚘 RU (67) 📟 SG (110)                                          |
|                          | 🖼 TW (572) 📑 US (2883) 💿 WO (1849) 🔚 ZA (4)                                                                                |
| Global<br>Representation | DE patent application representation                                                                                       |
| Recent Filings           | Firm A (DE)                                                                                                    |
|                          | Firm B (DE) 1                                                                                                    |
|                          | Firm C (DII)                                                                                                    |
|                          | Firm D (DE)                                                                                                    |
|                          | Firm E (DE)                                                                                                    |
|                          | Firm F (DB)                                                                                                    |
|                          | Filed by applicant (self-filed)                                                                                            |
|                          |                                                                                                    |
|                          | All known DE patent applications published on or after 2014-02-01 (and including all published divisionals/continuations). |

4. **Recent Filings** displays case filings information ( destination application, firm and publication date) organised by country.

| Filing A                                   | Analytics<br>MAP EXPLORE                   | Firms                                                                             | r Type search query 🔍 🎍          |
|--------------------------------------------|--------------------------------------------|-----------------------------------------------------------------------------------|----------------------------------|
| Case Flow                                  | Browse Applicants > Con<br>Recent Filings  | poration X (US)                                                                   | Time period: Past 3 Years 🗸 🗸    |
| Technology<br>of PCT Apps<br>of EP+DE Apps | 📾 AU (83) 🔯 BR (115) 👔                     | •1 CA (287) 📷 CN (1594) 💻 DE (12) 🏣 DK<br>JP (337) 😹 KR (742) 📾 NZ (10) 💼 RU (67) | (2) EP (2242) 🚾 ES (13) 📑 FR (1) |
| Global<br>Representation                   | US (2883) O WO (1849)<br>Dest. Application | Dest filed by                                                                     | Publication Date                 |
| Recent Filings                             | e EP20150737425                            | Firm A (DE)                                                                       | 2016-11-23                       |
|                                            | e EP20150701081                            | Firm B (DE)                                                                       | 2016-11-23                       |
|                                            | e EP20150701891                            | Firm B (DE)                                                                       | 2016-11-23                       |
|                                            | e EP20150700824                            | Firm B (DE)                                                                       | 2016-11-16                       |
|                                            | EP20150167089                              | Firm C (DE)                                                                       | 2016-11-16                       |
|                                            | EP20150167090                              | Firm C (DE)                                                                       | 2016-11-16                       |
|                                            | EP20150167091                              | Firm C (DE)                                                                       | 2016-11-16                       |
|                                            | e EP20140876113                            | Firm A (DE)                                                                       | 2016-11-09                       |
|                                            | e EP20140821460                            | Firm D (DE)                                                                       | 2016-11-09                       |
|                                            | e EP20140876212                            | Firm B (DE)                                                                       | 2016-11-09                       |
|                                            | e EP20140827965                            | Firm A (DE)                                                                       | 2016-11-09                       |

## **Map Explore**

Select the **Map Explore** tab to search for applicants within a geographical area. Law firms representing applicants along with the technology of their cases are also shown in the dashboard. See below for an explanation of the different business intelligence views and filters provided:

| (PI) Filin           |                                                         |                                            | Firms                                       | ➤ Type search quer      | <u>y a</u> ě               |              |
|----------------------|---------------------------------------------------------|--------------------------------------------|---------------------------------------------|-------------------------|----------------------------|--------------|
| Map Expl             | ore Patents                                             |                                            |                                             |                         | (a up                      | date Data    |
| Jurisdiction:<br>PCT | Ŷ                                                       | Limit to technology:<br>ALL                | Time period:<br>V Past 3 Years              |                         | 4<br>Exclude App           | licant Filed |
| Map Salatio          | ingolstadt                                              | Stating Degar                              | 1 2<br>TOP APPLICANTS TOP FIRMS             | 3<br>TECHNOLOGY         |                            | 0            |
| durg                 | der Donau<br>der Donau<br>Pressin                       | Dingotting                                 | Applicant name                              |                         | No. of PCT<br>Applications | 5<br>Exclude |
| - ap                 | Date of the second                                      | Ending<br>hing                             | FRAUNHOFER GES ZUR FÖRDERU<br>FORSCHUNG E V | NG DER ANGEWANDTEN      | 531                        | ж            |
| geo                  | Lech Stamberg                                           | 5                                          | EPCOS AG                                    |                         | 151                        | ж.           |
| mpten                | KO Topero                                               | Rosernerm<br>Pren am<br>Charmere           | MAX PLANCK GES ZUR FÖRDERUI<br>V            | NG DER WISSENSCHAFTEN E | 82                         | *            |
| Tallow               | man from                                                | -Jan Court                                 | WEBASTO SE                                  |                         | 72                         | ж.           |
| Obergitidori         | Lisch-Parterkircher                                     | Kitzbuhel                                  | SIEMENS AG                                  |                         | 70                         | ж.           |
| St Assoc             | Innsbruck<br>Weisstein<br>Statete                       | endie Kane                                 | FRAUNHOFER GES ZUR FÖRDERU<br>FORSCHUNG E V | NG DER ANGEWANDTEN      | 70                         | 36           |
| ate Anten            | man more                                                |                                            | BRAINLAB AG                                 |                         | 65                         |              |
| tra                  | Sur Bressarone                                          | Burnet L +                                 | SIEMENS AG                                  |                         | 56                         | ж.           |
| Google Me            | Merten<br>Merten<br>p deta 62017 Cestiene CE/DRC (1000) | NL Google Tarres of Use Report a reagnerer | TECH UNIVERSITÄT MÜNCHEN                    |                         | 40                         | *            |

1. **Top Applicants** displays a ranking of the top applicants by number of applications, that hold an address in the selected geographical area.

| Filing Analy                  | ytics<br>XPLORE                                            | Firms 🛩 Type sev                                              | irch query 🔍 🔺             |                |
|-------------------------------|------------------------------------------------------------|---------------------------------------------------------------|----------------------------|----------------|
| Map Explore Pater             | its                                                        |                                                               |                            |                |
| Jurisdiction:<br>PCT          | Limit to technology:                                       | Time period:<br>V Past 3 Years V                              | 🗹 Exclude A                | pplicant Filed |
| Map Satellite an der          | hofen Landshut<br>Im Mooshurg 200                          | TOP APPLICANTS TOP FIRMS TECHNOLOGY                           |                            | 0              |
| trg                           | Freising 15 V                                              | Applicant name                                                | No. of PCT<br>Applications | Exclude        |
| Furstenfeldbruck              | Dorten Dorten                                              | FRAUNHOFER GES ZUR FÖRDERUNG DER<br>ANGEWANDTEN FORSCHUNG E V | 531                        | 190            |
| 01 P                          | unch Pop Alexand                                           | EPCOS AG                                                      | 151                        | ж.             |
| a Contraction Standberg       | Wasserburg<br>am bin                                       | MAX PLANCK GES ZUR FÖRDERUNG DER<br>WISSENSCHAFTEN E V        | 82                         | *              |
| * Wolfranaus                  | n 🔍 Sant 🍎 🖉                                               | WEBASTO SE                                                    | 72                         | 2.00           |
| Weithern in<br>Oberbayern     | H AT AT                                                    | SIEMENS AG                                                    | 70                         | 38.            |
| Munau am<br>Staffelset Kochel | ted Tolz Ch                                                | FRAUNHOFER GES ZUR FÖRDERUNG DER<br>ANGEWANDTEN FORSCHUNG E V | 70                         |                |
| Oberammergau                  | North Sultan                                               | BRAINLAB AG                                                   | 65                         | *              |
| armisch-Partensuchen          | U                                                          | SIEMENS AG                                                    | 56                         |                |
| Googleper Mananater State     | DE/TRAD (D.2009), Gaugers Terrard Live Separat a map error | TECH UNIVERSITÄT MÜNCHEN                                      | -40                        | *              |

2. **Top Firms** displays a ranking of the top firms by number of applications, where the applicant's address is listed within the selected geographical area.

|                            |                                                               | Firms                          | ✓ Type search query           | a 🔺 🚥                 |
|----------------------------|---------------------------------------------------------------|--------------------------------|-------------------------------|-----------------------|
| Map Explore Pa             | tents                                                         |                                |                               |                       |
| Jurisdiction:<br>PCT       | V ALL                                                         | Time period:<br>V Past 3 Years | v 🛛 🛛                         | clude Applicant Filed |
| Map Cambro                 | farlienhofen<br>an der lits<br>Moosburg                       | TOP APPLICANTS TOP FIRM        | TECHNOLOGY                    | 0                     |
| enurg                      | Freising                                                      | Firm Name                      | No. of Patent<br>Applications | Market<br>Share       |
| Z Da                       | chau Garching Dorfen                                          | Firm A (DE)                    | 357                           | 9,49%                 |
| Fürstenfeldbruck<br>Germen | ng Munich 🖤 📬                                                 | Firm B (DE)                    | 322                           | 8.50%                 |
|                            | III CI Wassebur an inc                                        | Firm C (DE)                    | 93                            | 2.47%                 |
| Interraction of Stormberry |                                                               | Firm D (DE)                    | 89                            | 2.37%                 |
| Wellhem in                 | Rosenheim /                                                   | Firm E (DE)                    | 85                            | 2.26%                 |
| du Oberbayem               | Bad Tida                                                      | Firm F (DE)                    | 60                            | 1.59%                 |
| Ang<br>Mutnau am           | Tegermes 🗾 🗬                                                  | Firm G (RU)                    | 59                            | 1.57%                 |
| Oberammergau               | 1 mm                                                          | Firm H (DE)                    | 58                            | 1.54%                 |
| prmisch-Partenkirchen      |                                                               | Firm I (CN)                    | 55                            | 1,46%                 |
| Google or Materiald        | eoBiss-SE/BRG (C3009); Coogle Terms of Une Heport a map error | Firm J (DE)                    | 50                            | 1.33%                 |

3. **Technology** displays a pie chart of the technology classes underlying an application, filed by the selected applicant within the selected geographic area. Technology classes are based on top-level IPC code.

| Filing And                    | alytics                                     |                                     |                                                                                  | ✓ Type sea           | rch query <b>q</b>                    | a)                  |
|-------------------------------|---------------------------------------------|-------------------------------------|----------------------------------------------------------------------------------|----------------------|---------------------------------------|---------------------|
| BROWSE                        | P EXPLORE                                   |                                     |                                                                                  |                      |                                       |                     |
| Map Explore Pat               | ents                                        |                                     |                                                                                  |                      |                                       |                     |
| Jurisdiction:<br>PCT          | Limit to techn                              | ology:<br>v                         | Time period:<br>Past 3 Years                                                     | ~                    | 🗹 Exclude                             | Applicant Filed     |
| Map Saladia Pfa               | Senhofert<br>i der lim                      | Landshut TOP APP                    | UCANTS TOP FIRMS                                                                 | TECHNOLOGY           |                                       | 0                   |
| Alchach                       | Freising                                    |                                     |                                                                                  | Types of Technolo    | ogies                                 |                     |
| Kassing Dach                  | Ending                                      | Dorfen                              | Transport & Aerospa<br>Textiles & Paper : 1.80 %<br>Scientific Instrum. : 9.39 % | Ce : 4.03 % ) Ag & I | lood : 0.72 %<br>Chem. Ind. : 11.01 % |                     |
| Fürstenfeldbruck<br>Germening | Munich C C                                  | C                                   |                                                                                  |                      |                                       |                     |
| e Contracting Stamberg        |                                             | Wasserbun<br>aft Inn<br>I. & Consti | ruction : 22.47 %                                                                | X                    |                                       |                     |
| Wolfmana                      | auten 0                                     |                                     |                                                                                  | $\langle \ \rangle$  | - Elec. I                             | k Compute : 12.99 % |
| au Oberbayem                  | 11 ATT O                                    | Anc                                 | Life Sc / Pharm / Bio :                                                          | 17.33 %              | Creen Tech : 0.25 %                   |                     |
| Munau am<br>Staffelses Kochel | Tripman                                     | qu                                  |                                                                                  |                      |                                       | Hybrautscon         |
| Oberammergau "                | ut                                          | Kufete + tr                         |                                                                                  |                      |                                       |                     |
| Google and Mitterwood         | Innii 06,880, (2,200), Geogre Terra of Live | - Report a resp arter               |                                                                                  |                      |                                       |                     |

- 4. **Exclude Applicant Filed** will remove self-filed applications from the map results. If you tick this box all cases where the applicant has filed the patent without any assistance of a law firm will then not be listed.
- 5. **Exclude** feature allows any given applicant to be removed from the map search by clicking the exclude "X" button to the right of their name. This may be useful for large 'outlier applicants' that may skew the firm and/or technology aggregations.

## Tips for Using Filing Analytics

Filing Analytics can provide you with valuable business intelligence across a multitude of business decisions—from new business development, meeting preparation, to conferences and negotiations. Below are some common usage questions.

# How can I find how many patent cases a law firm has sent to other firms in my country or jurisdiction?

Filing Analytics steps:

- 1. Click **Browse** or (search for law firm by name in the search query bar at the top of screen)
- 2. Click Law Firms in the row of your country
- 3. Scroll to desired Law Firm Name
- 4. The second column, **Sent to** (**XX**) indicates number of cases sent to your country or jurisdiction

# How can I see how many cases from my country or jurisdiction that a firm in another country or jurisdiction has received?

Filing Analytics Steps:

- 1. Click Browse
- 2. Click **Law Firms** in the row of your country
- 3. Scroll to desired Law Firm Name
- 4. The third column, **Received from (XX)** indicates number of cases received from your country or jurisdiction

#### How can I see who my competitors are working with?

Filing Analytics Steps:

- 1. Click **Browse**
- 2. Click Law Firms in the row of your country.
- 3. Scroll and Click on desired Law Firm Name.
- 4. Click **PCT + Outgoing Clients** or **Agency Clients** to view Applicants.
- 5. Click on any Applicant name for additional partner firm information.

#### How can I view how many pending cases a specific firm has in its pipeline?

Filing Analytics steps:

- 1. Click **Browse**
- 2. Click **Law Firms** in the row of your country
- 3. Scroll and Click on desired Firm Name

- 4. View "Number of Pending PCT Applications" box to find total.
- 5. Also: **Click Upcoming RPE Apps** to applicants of view listing of PCT applications due within 12 months

#### How to Download a Report?

Filing Analytics steps:

- 1. Login to Filing Analytics
- Search or Browse for a law firm: Enter the name of firm in the search field at the top right of the screen. Then select the law firm and click "Download" OR: Click on **Browse**. Then select the country and the law firm and click **Download**
- 3. The report will be sent to your email address within a few minutes.

# **Frequently Asked Questions**

#### What databases are used in Filing Analytics (FA)?

FA accesses data from more than 30 national and international databases.

#### What type of IP is included within FA?

FA includes patents and utility models, but it excludes divisional, continuation applications, designs or trademarks.

#### How often is FA updated?

Updates are performed weekly for most countries depending on the update frequency of national and international databases.

#### Which countries are covered in FA?

FA currently covers data from the following 33 countries:

AUSTRALIA, AUSTRIA, BELGIUM, BRAZIL\*, CANADA, CHINA, CZECH REPUBLIC\*, DENMARK, FINLAND, FRANCE, GERMANY, HONG KONG\*, ICELAND, INDIA\*, IRELAND, ISRAEL\*, ITALY, JAPAN, KOREA, LIECHTENSTEIN, LUXEMBOURG, NETHERLANDS, NEW ZEALAND, NORWAY, RUSSIAN FEDERATION, SINGAPORE, SOUTH AFRICA\*, SPAIN, SWEDEN, SWITZERLAND, TAIWAN, UNITED KINGDOM, UNITED STATES OF AMERICA.

#### \*limited data

#### Why doesn't FA cover all countries?

FA covers all key countries and is always being updated with new information. Possible reasons why some countries aren't currently included in FA are most likely due to their being no centralised or interoperable database that FA can access.

#### Does FA display only accepted patents and the number of PCT applications?

FA displays all patents and the number of PCT applications that have been published, regardless of whether they have been accepted or not.

#### What is the difference between PCT+Outgoing Clients and Agency Clients?

"PCT+Outgoing Clients" lists patent applicants for whom the selected law firm drafted the originating PCT or outgoing application.

"Agency Clients" lists patent applicants for whom the selected law firm has received business where **another** firm has drafted the originating PCT or outgoing application.

## What is the difference between Incoming Cases and Outgoing Cases (in the Technology view)?

"Incoming Cases" refers to Paris Convention applications received by a selected firm within each technology area.

"Outgoing Cases" refers to cases in which the selected law firm drafted the originating Paris Convention application.

#### How is the information on technology of patent applications determined?

The Technology area we determine by the top-level IPC code on the application. The classification system is proprietary. Practice Insight endeavored to develop a palatable way to group all IPC codes into Top and Sub-level with the objective to be understood by non-subject matter experts. The Technology view helps you to get an approximate indication of the primary focus areas of any given firm.

#### Why are some 'Sent To' fields under Recent Filings empty?

The Patent and Trademark Office has not yet published the information, and we have not yet received it and been able to update our database.

# Is the Filed/Due Date in Recent Filings (Applicants) the date of the entry into the national phase?

Yes, the Filed/Due Date displays the entry into national phase.

#### What time span is covered in the download report?

The downloaded report includes all applications three years prior to download date based on the deadline (PCT 31 months/Paris Convention 12 months) e.g. report run on Feb 8 2008 will include published national phase applications where the priority date of the PCT application has a priority date on or after 2011-07-08 (31-month national phase deadline of 2014-02-08); and direct Paris Convention applications where filing date of the complete application was on or after 2014-02-08.

## What time span is covered in Filing Analytics when I select time period equals 'All Available'?

'All Available' covers approximately five years of historical data for most jurisdictions in the FA database.

# While Browsing Law Firms, what does the number under 'Total Incoming Agency' refer to?

This is the number of filings received by a firm, where the selected law firm did not file the original application.

#### Upcoming RPE Apps: how far into the future do you look?

Upcoming RPE Apps displays cases with pending due dates 12 months into the future.

#### What types of patent filings does Map Explore include?

PCT and Paris Convention Filings, based on the Application address.

#### Why are law firms from different areas appearing in Map Explore?

Map Explore shows the filing address of the Applicant, not the corresponding law firm. Occasionally, even a firm from a different country will appear under "Top Firms" because an Applicant is using this firm to draft their PCT applications.

#### What does the field 'Exclude Applicant Filed' in the Map Explore mean?

If you tick this box all cases where the applicant has filed the patent without any assistance of a law firm will not be listed on this screen.

#### Why would a case be missing from FA?

A few possible reasons exist why a specific case may be missing from our database:

- The case is a Validation, and Validations do not appear in FA.
- The case was assigned to a law firm other than the one searched or selected.
- Some updates may take 3-6 months to be published which delays when we receive the respective data.
- Cases in FA only appear when 2 or more law firms from separate countries have filed.